# Aire acondicionado

### Guía rápida

#### AR\*\*TVFY\*\*\* / AR\*\*TSFZ\*\*\*

- Gracias por adquirir este aire acondicionado Samsung.
- Antes de utilizar esta unidad, lea detenidamente este manual del usuario y guárdelo para futuras consultas.

# SAMSUNG

#### Consultas en el sitio web

- PASO1 Consulte el nombre del modelo.
- PASO 2 Vaya al sitio web de Samsung (http:// www.samsung.com) o lea el código QR.

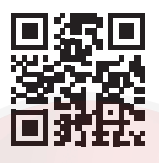

PASO 3 Busque y consulte el Manual del usuario en SUPPORT > Manuals & Downloads > Busque el modelo.

#### Consultas en un centro de servicio

- PASO1 Consulte el nombre del modelo.
- PASO 2 Póngase en contacto con el centro de servicio.
- PASO 3 Solicite el Manual del usuario para el modelo de su producto.

## Aplicación SmartThings

Utilice la aplicación SmartThings en su smartphone para controlar el aire acondicionado a través de una conexión inalámbrica a internet. Para controlar el aire acondicionado de forma remota, necesita conectar su smartphone al aire acondicionado.

- Paso 1. Verificar los requisitos para la conexión
- Paso 2. Conectar su smartphone a la red Wi-Fi
- Paso 3. Instalar la aplicación SmartThings
- Paso 4. Configurar la aplicación SmartThings
- Paso 5. Conectar su smartphone al aire acondicionado
- Paso 6. Controlar el aire acondicionado con su smartphone

#### NOTA

 Para obtener más información sobre cómo instalar la aplicación SmartThings, conectarla al producto y controlar el producto con ella, lea el código QR anterior y consulte las instrucciones detalladas en el manual del usuario.

# Descripción de la unidad interior

La apariencia del producto real puede diferir levemente de la imagen que se muestra abajo.

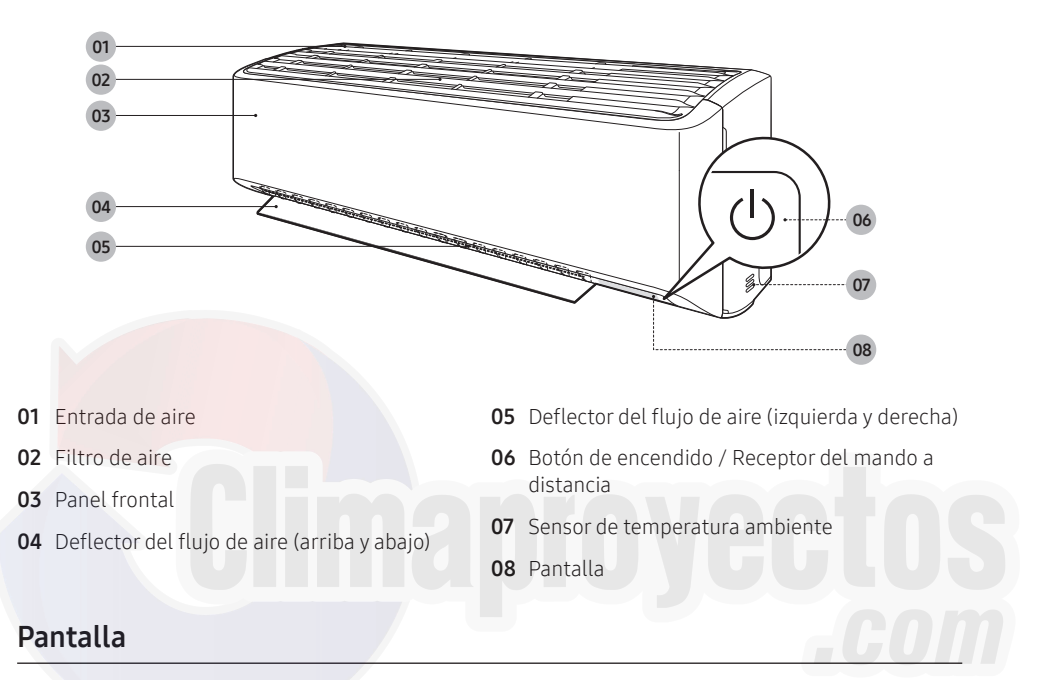

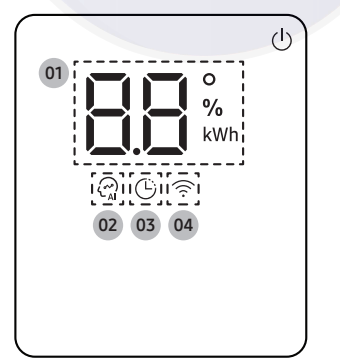

- 01 Indicador de temperatura (numérico) Indicador de restablecimiento de filtro (<sup>C</sup>F) Indicador de consumo eléctrico (numérico) Indicador de limpieza automática (<sup>C</sup>) Indicador de descongelación (dF) (para los modelos AR\*\*TSFZ\*\*\*)
- 02 Indicador de Al Auto
- **03** Indicador de temporizador Indicador de good'sleep
- 04 Indicador de Wi-Fi

## Operación del aire acondicionado

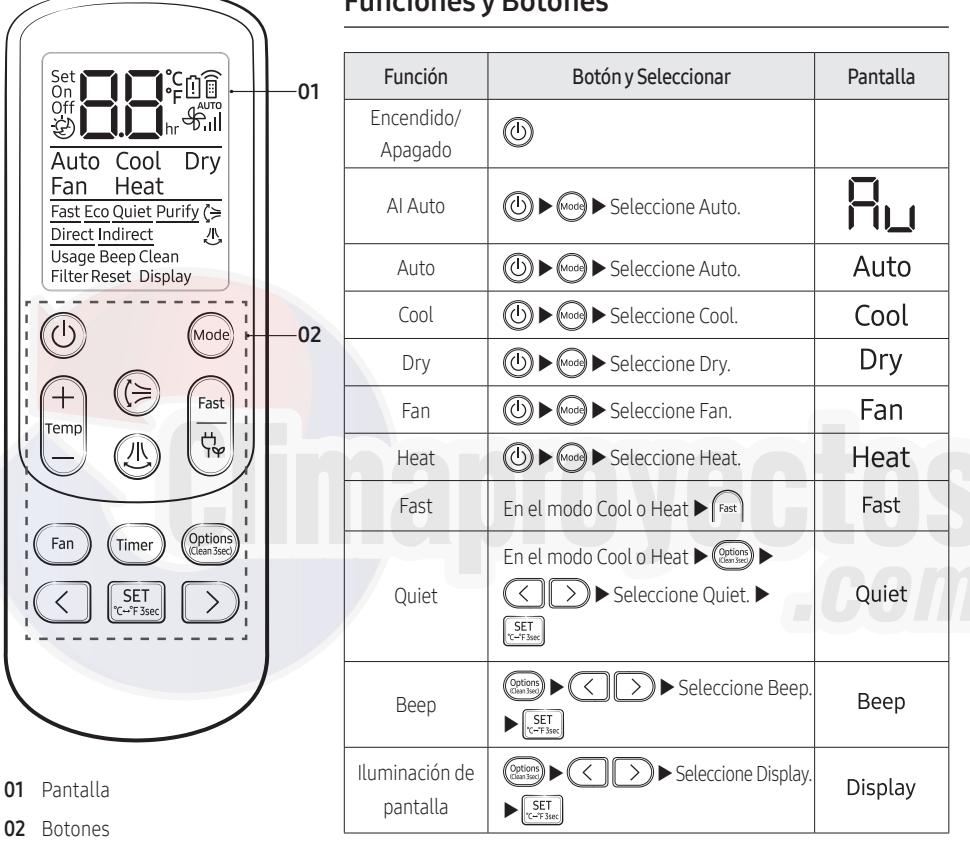

#### **Funciones y Botones**

### NOTE

- Aunque las opciones Heat (AR\*\*TVFY\*\*\*), Purify, Flujo de aire horizontal ((1)), Direct y Indirect aparecen en la pantalla del mando a distancia, no están disponibles en este modelo.
- Las características pueden variar dependiendo de los modelos.

|                                                                                               | Función                                   | Botón y Seleccionar                                                                                               | Pantalla       |
|-----------------------------------------------------------------------------------------------|-------------------------------------------|----------------------------------------------------------------------------------------------------|----------------|
| Set<br>Off<br>Off<br>Wito Cool Dry<br>Fan Heat<br>Fast Eco Quiet Purify (><br>Direct Indirect | Wi-Fi<br>(SmartThings)                    | En funcionamiento ▶ (Timer) ▶<br>Mantenga presionado 4 segundos.                                                  |                |
|                                                                                               | Control de<br>consumo de<br>electricidad  | En funcionamiento                                                                                                 | Usage          |
| Usage Beep Clean<br>Filter Reset Display                                                      | Eco                                       | En el modo Cool o Heat ► 🖽                                                                                        | Eco            |
| (b) (mode)<br>(+) (E) (Fast)                                                                  | Encendido/<br>Apagado con<br>temporizador | (Timer) ► Seleccione On o Off ►<br>(Configure la duración.)<br>► [SET]<br>(Configure la duración.)                | On Off Line hr |
| Fan (Timer) (Options)                                                                         | good'sleep                                | En el modo Cool o Heat ►<br>(Seleccione 20).) ►<br>(Configure la duración.)<br>► (SET<br>(Configure la duración.) | ی<br>کا 100 hr |
| C SET >                                                                                       |                                           | 8                                                                                                    | U              |

# Limpieza

### Función de limpieza automática

Utilice la función de limpieza automática si la unidad interior emite olores.

#### Activación de la limpieza automática

Para activar la limpieza automática, presione el botón (2009) (Opciones) durante al menos 3 segundos. La pantalla de la unidad interior muestra lo siguiente :

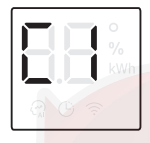

#### Cancelación de la limpieza automática

Para cancelar la limpieza automática mientras está en ejecución, siga el siguiente procedimiento :

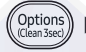

Manténgalo pulsado durante 3 o más segundos.

#### Desactivación de la limpieza automática

Para desactivar la limpieza automática, siga el siguiente procedimiento mientras el aire acondicionado está en operación o apagado:

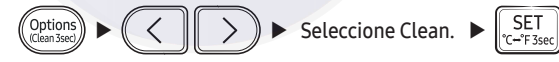

### Limpieza del filtro

Limpie el filtro del aire cada dos semanas o cuando el aparezca 🕻 F(recordatorio de limpieza del filtro) en la pantalla de la unidad interior. El tiempo entre las limpiezas puede variar dependiendo del uso y las condiciones ambientales.

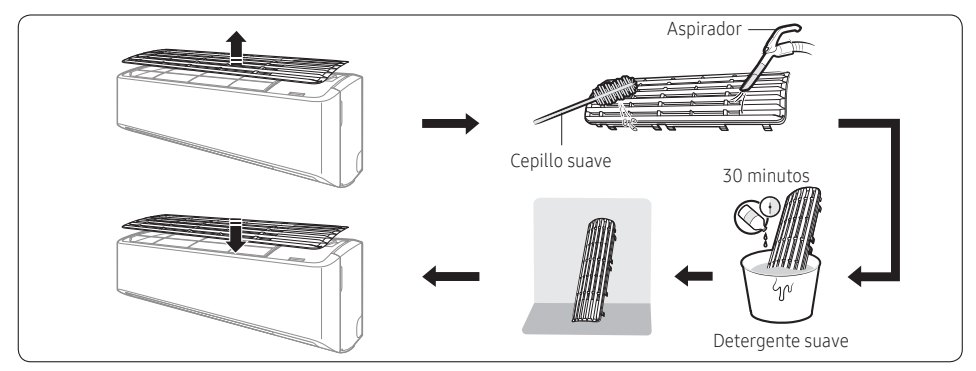

- 1 Deslice el filtro hacia afuera de la unidad.
- 2 Utilice un cepillo suave o una aspiradora para retirar cualquier polvo o residuo en el filtro.
- 3 Remoje el filtro en una solución de agua y detergente suave durante 30 minutos.
- 4 Enjuague el filtro y déjelo secar en un área bien ventilada fuera de la luz directa del sol.
- **5** Reinstale el filtro.
- 6 Restablezca el recordatorio de limpieza del filtro:

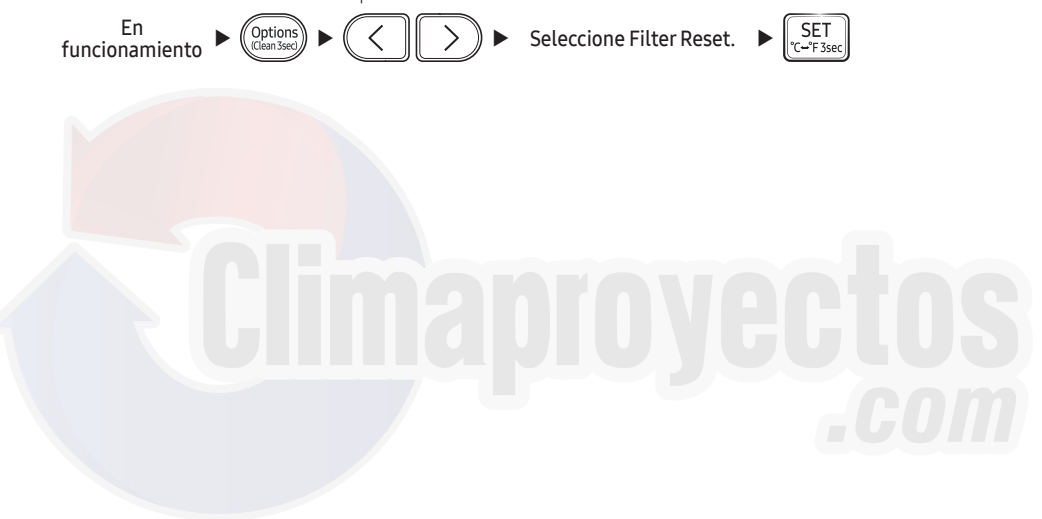

### Especificaciones Técnicas

| Modelo         | Suminstro de<br>Energía | Capacidad de<br>Refrigeración | Consumo         | Corriente      |
|----------------|-------------------------|-------------------------------|-----------------|----------------|
| AR12TVFYCWK/AX | 220 V~ / 60 Hz          | 12000 BTU/h                   | 1095 W          | 5,2 A          |
| AR18TVFYCWK/AX | 220 V~ / 60 Hz          | 18000 BTU/h                   | 1620 W          | 7,5 A          |
| AR24TVFYCWK/AX | 220 V~ / 60 Hz          | 21000 BTU/h                   | 1900 W          | 8,7 A          |
| AR12TSFZCWK/AX | 220 V~ / 60 Hz          | 12000 BTU/h / 12000 BTU/h     | 1340 W / 1010 W | 6,0 A / 4,7 A  |
| AR18TSFZCWK/AX | 220 V~ / 60 Hz          | 18000 BTU/h / 19000 BTU/h     | 1630 W / 1630 W | 7,5 A / 7,5 A  |
| AR24TSFZCWK/AX | 220 V~ / 60 Hz          | 22000 BTU/h / 24000 BTU/h     | 1990 W / 2200 W | 9,2 A / 10,0 A |

# SAMSUNG

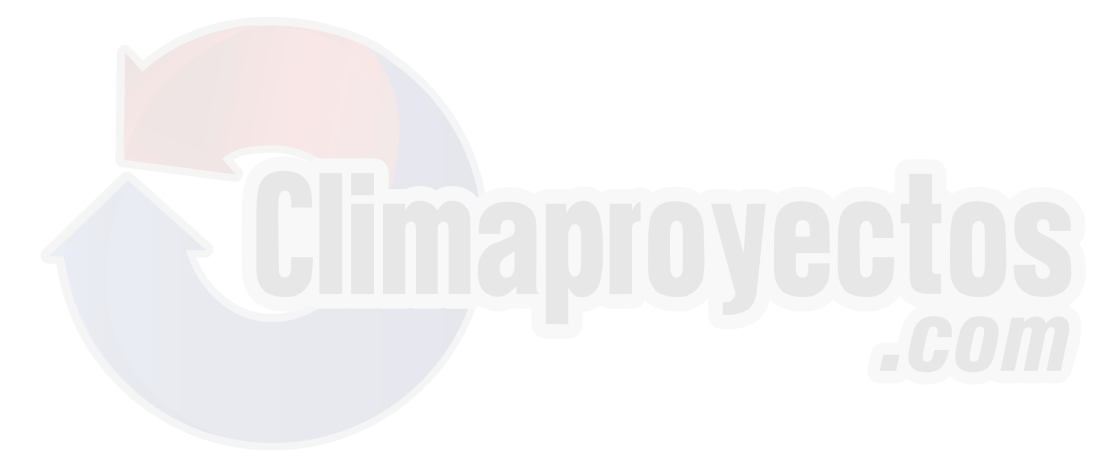

#### ¿TIENE PREGUNTAS O COMENTARIOS?

| PAÍS   | LLAME AL                 | O VISÍTENOS EN             |  |
|--------|--------------------------|----------------------------|--|
| MEXICO | 01-800-SAMSUNG(726-7864) | www.samsung.com/mx/support |  |

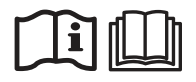

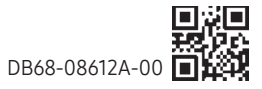